## 學生學習歷程海報製作說明

使用 PPT 製作海報,製作前須調整 PPT 輸出圖片檔的 dpi 解析度到 300,因列印 輸出解析度如不到 300dpi 則結果會非常不清楚。

調整 PPT 輸出 dpi 解析度:

- (1) 鍵盤按下 ┹ + R
- (2) 輸入 regedit 並確認

| 回 執行       |                                      | $\times$ |
|------------|--------------------------------------|----------|
| <b>回</b> 前 | 入程式、資料夾、文件或網際網路資源的名稱,Window<br>自動開啟。 | /S       |
| 開啟(O):     | regedit                              | ~        |
|            | 確定 取消 瀏覽(B)                          |          |

(3) 展開資料夾

HKEY\_CURRENT\_USER\Software\Microsoft\Office\16.0\PowerPoint\Options

| ■ 登錄編輯程式                                                          |       |                                                                |  |  |  |  |
|-------------------------------------------------------------------|-------|----------------------------------------------------------------|--|--|--|--|
| 檔案(F)                                                             | 編輯(E) | 檢視(V) 我的最愛(A) 說明(H)                                            |  |  |  |  |
| 電腦\HKEY_CURRENT_USER\Software\Microsoft\Office\16.0\PowerPoint\Op |       |                                                                |  |  |  |  |
|                                                                   | >     | Narrator<br>NGC <b>根據PPT版本而異^</b>                              |  |  |  |  |
|                                                                   | ľ     | Office PPT2010 : 14.0                                          |  |  |  |  |
|                                                                   |       | Common PPT2013 : 15.0                                          |  |  |  |  |
|                                                                   |       | Groove PPT2016 : 16.0                                          |  |  |  |  |
|                                                                   |       | Outlook<br>Outlook<br>PowerPoin<br>PowerPoin<br>AddInLoadTimes |  |  |  |  |
|                                                                   |       |                                                                |  |  |  |  |
|                                                                   |       | Options<br>                                                    |  |  |  |  |

(4) 在 Options 資料夾右邊空白處滑鼠右鍵>新增>DWORD(32-位元)值(D) 名稱命名為 ExportBitmapResolution

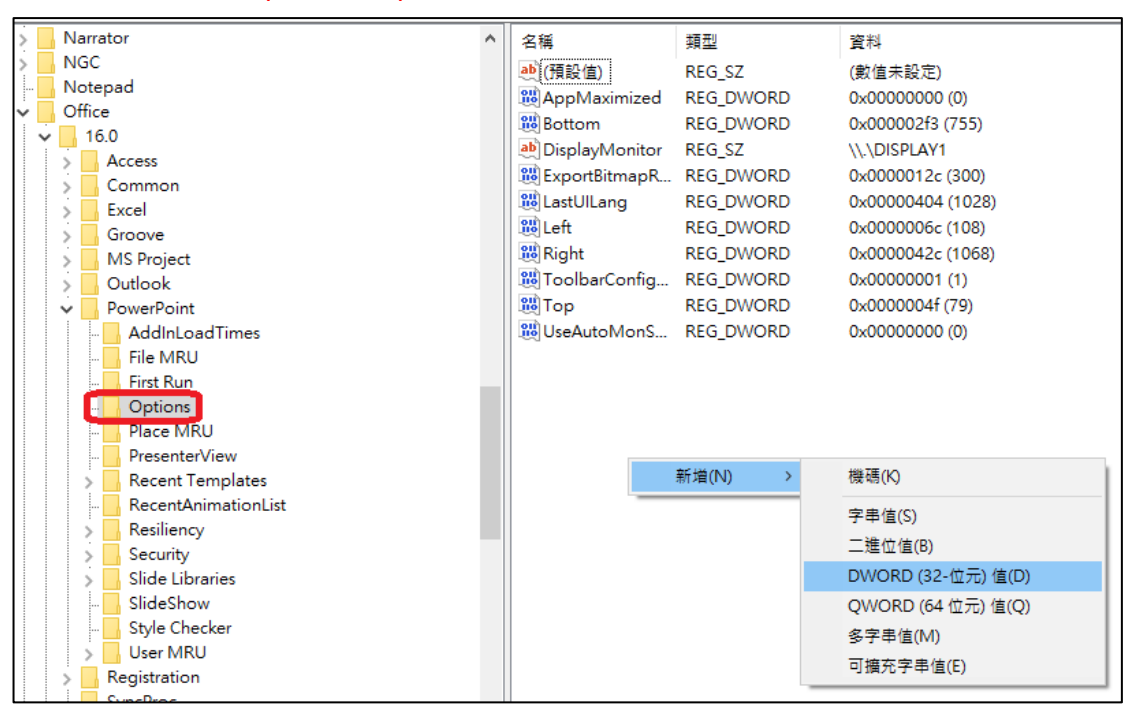

(5)在剛剛新增好的 ExportBitmapResolution 上滑鼠右鍵>修改

| 名稱                | 類型                 | 資料               |
|-------------------|--------------------|------------------|
| 赴 (預設值)           | REG_SZ (數值未設定)     |                  |
| AppMaximized      | REG_DWORD          | 0x0000000 (0)    |
| 👪 Bottom          | REG_DWORD          | 0x00002f3 (755)  |
| ab DisplayMonitor | REG_SZ             | \\.\DISPLAY1     |
| 🐻 ExportBitmapR   | REC DWORD          | 0-0000012c (300) |
| 80 LastUlLang     | 修改(M)              | 04 (1028)        |
| 🕮 Left            | 修改二進位資料            | 박(B) 5c (108)    |
| 🕮 Right           | 删除(D)              | 2c (1068)        |
| 🐯 ToolbarConfig   | 画(い)(C)<br>舌蛇会々(D) | D1 (1)           |
| 100 Тор           | 里初叩右(N)            | 4f (79)          |
| 😻 UseAutoMonS     | REG_DWORD          | 0x0000000 (0)    |

(6)底數選擇十進位>數值資料輸入 300>確認

| 編輯 DWORD (32-位元) 值     |                             | ×  |  |  |  |
|------------------------|-----------------------------|----|--|--|--|
| 數值名稱(N):               |                             |    |  |  |  |
| ExportBitmapResolution |                             |    |  |  |  |
| 數值資料(V):<br>300        | 底數<br>〇 十六進位(H)<br>◉ 十進位(D) |    |  |  |  |
|                        | 確定                          | 取消 |  |  |  |

恭喜妳完成 PPT 的解析度調整了,而且也只要設定一次

## 接下來說明 PPT 製作海報步驟

- (1) 開啟 PPT,功能列「設計」>「投影片大小」
- (2) 投影片大小「自訂」>寬「38公分」>高度「52公分」 (註:4開,規格 B3,尺寸為38公分\*52公分)
- (3) 確保最適合大小
- (4) 開始編輯您的海報
- (5)功能列「檔案」>「另存新檔」>PPT 和 PNG 建議都儲存一份 (註:PPT 檔用於再次修改, PNG 檔送印用。